MENDELU
Odbor informačních
technologií

## Jak přidat jiný účet v aplikaci Outlook

Přidání osobního účtu, například Gmailu, do Outlooku

tech.mendelu.cz

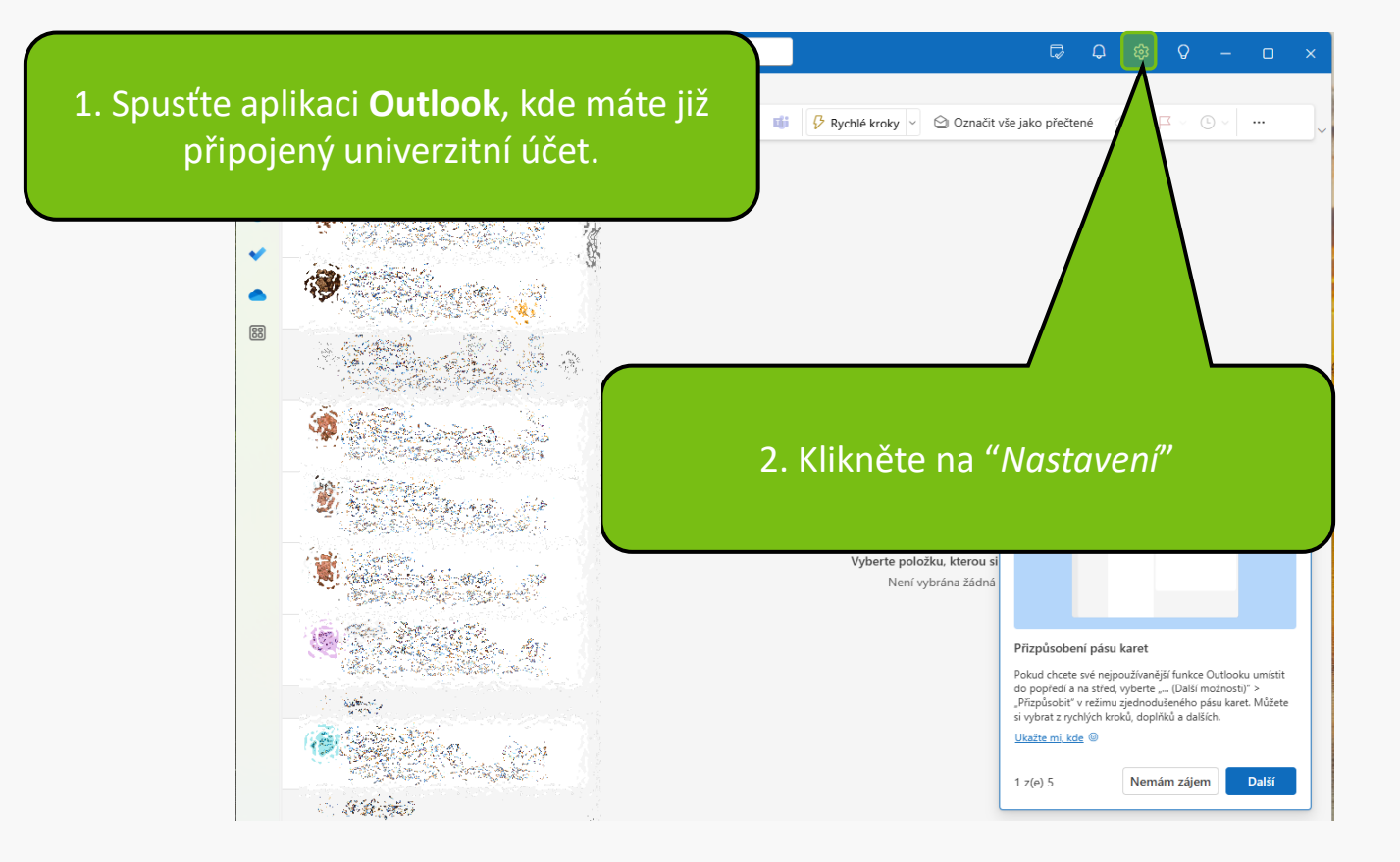

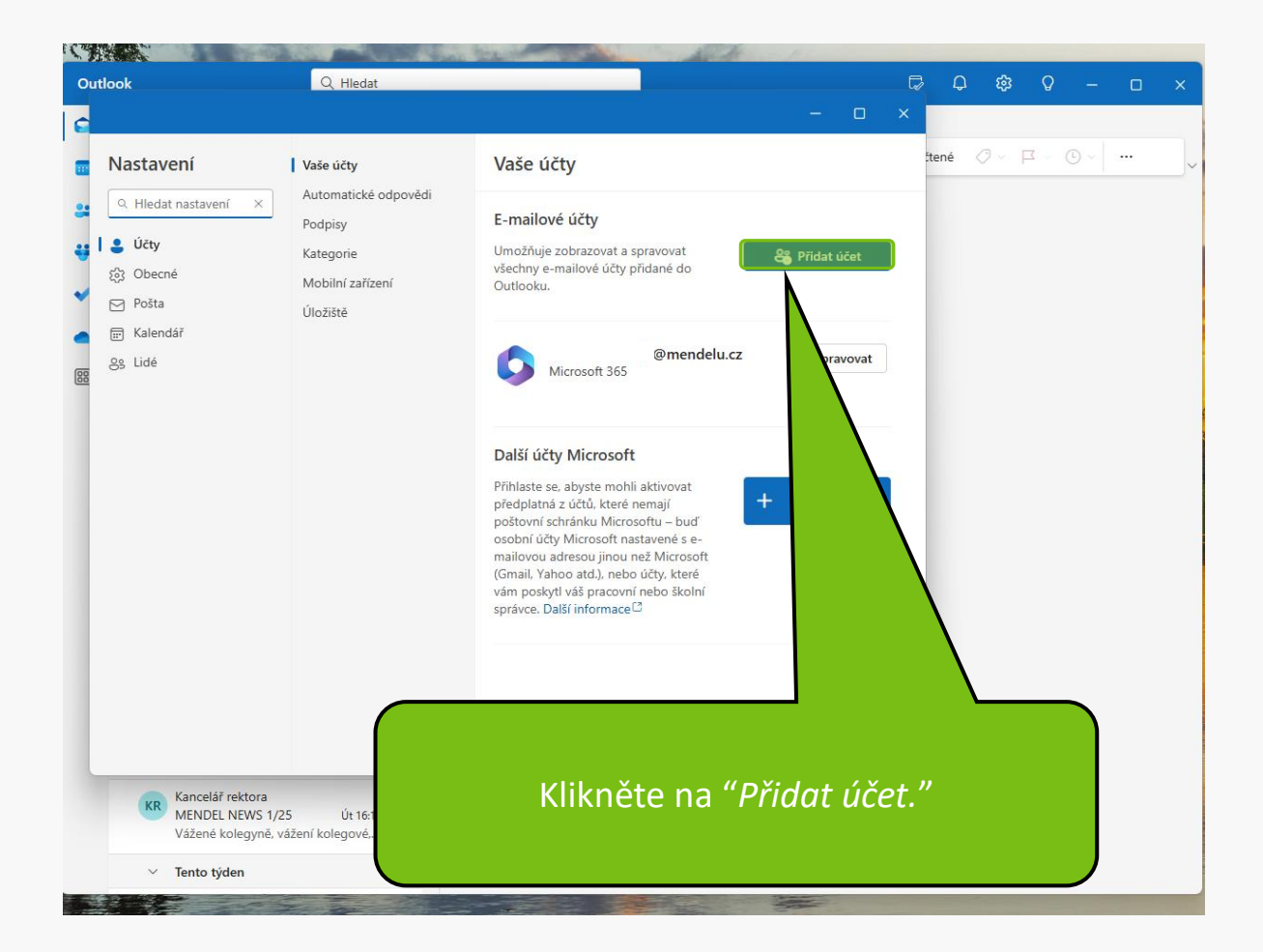

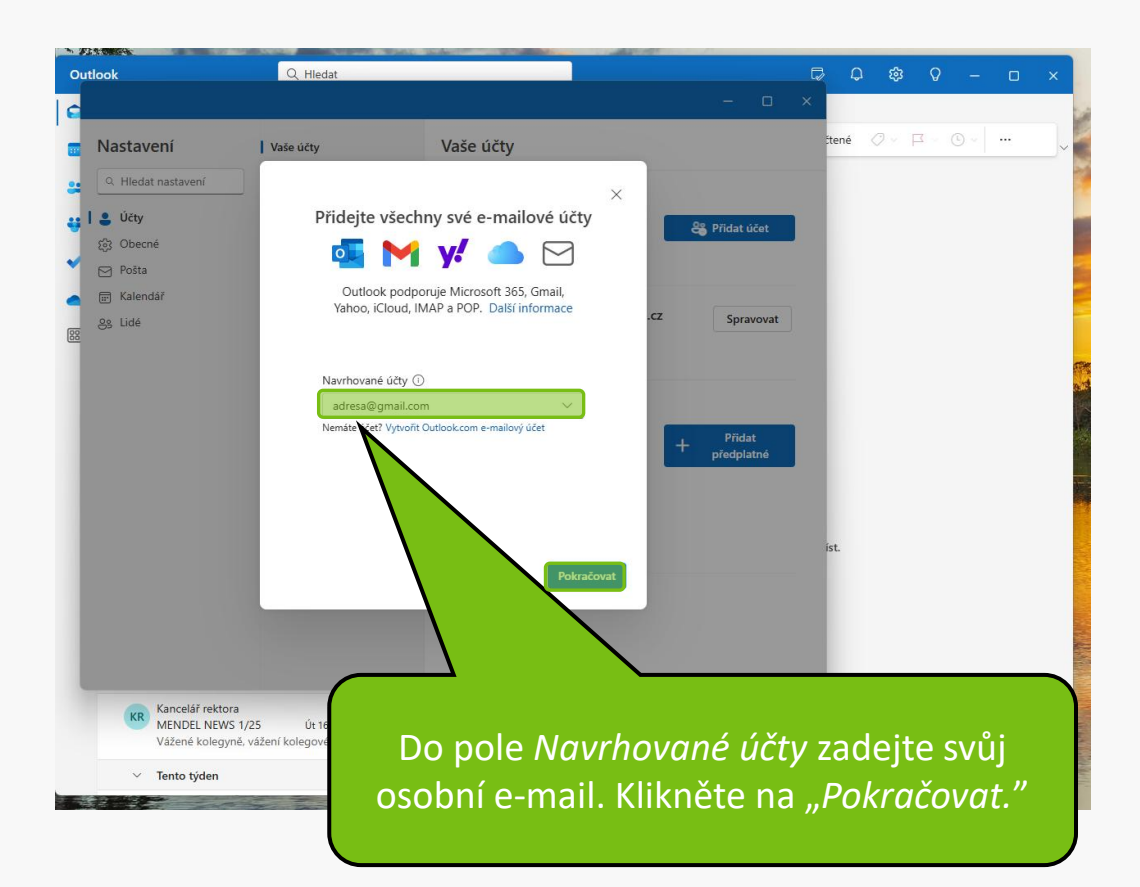

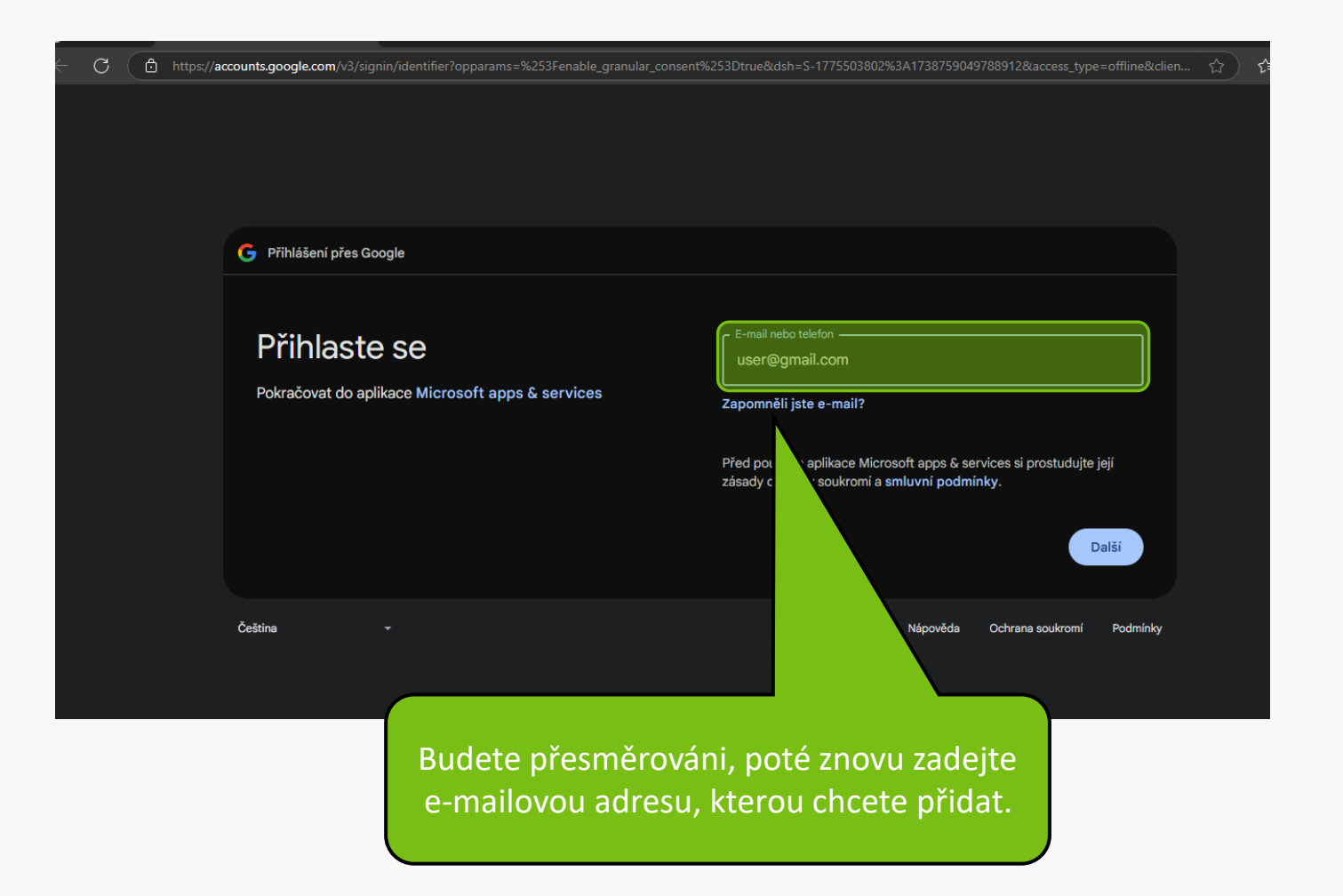

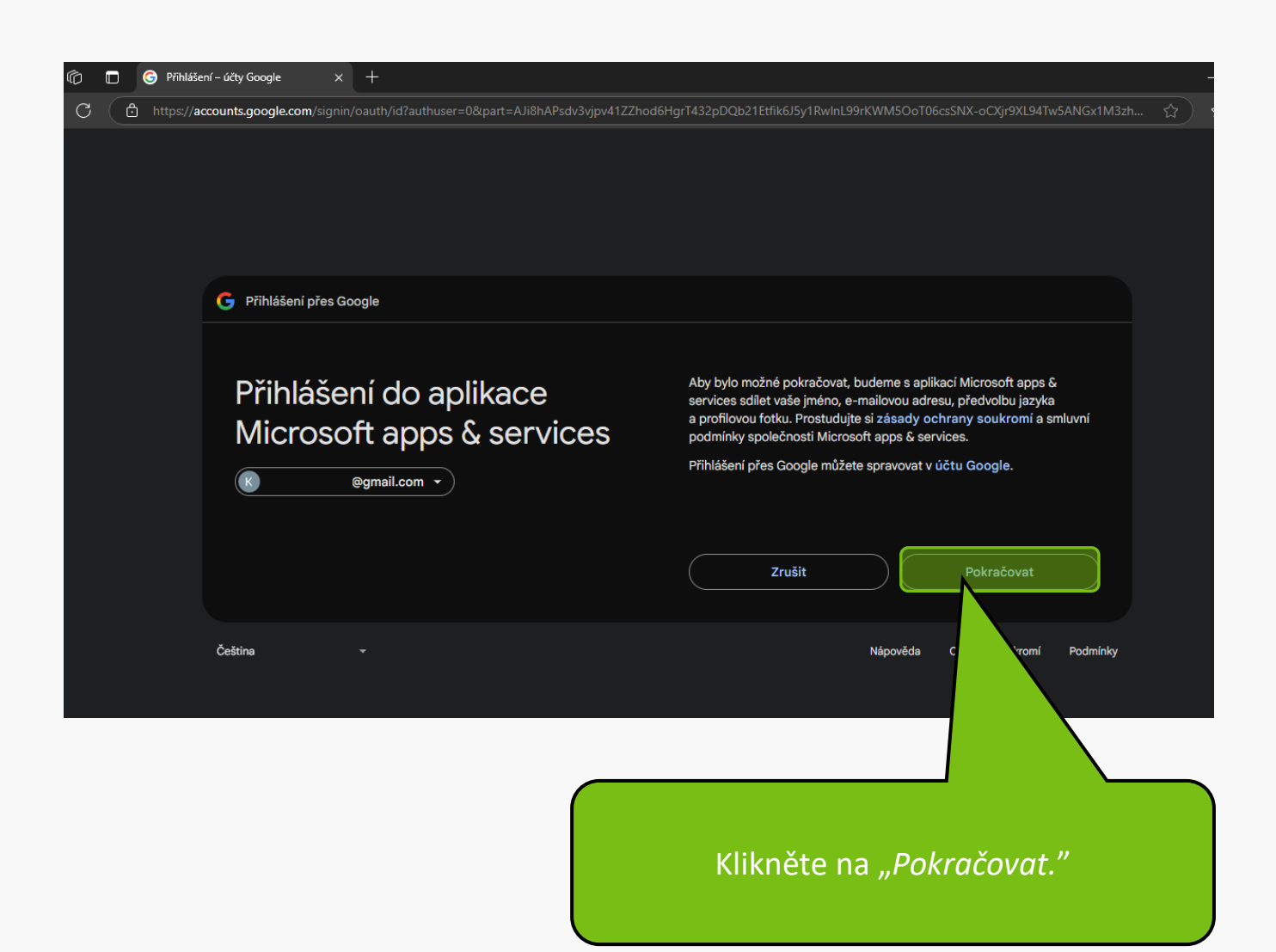

#### informace

Pečlivě si přečtěte podmínky a oprávnění. Pokud souhlasíte, klikněte na tlačítko *"Pokračovat."* 

### Protože používáte Přihlášení přes Google, aplikace Microsoft apps & services bude moci

- Přiřadit vaše osobní údaje na Googlu
- Zobrazení vaších osobních informací včetně jakýchkoli osobních informací, které jste veřejně zpřístupnili
- Zjištění vaší primární e-mailové adresy účtu Google

#### Rozmyslete si, jestli aplikaci Microsoft apps & services důvěřujete

Proč nevidíte odkazy na zásady ochrany soukromí nebo oluvní podmínky aplikace Microsoft apps & services

Zkontrolujte **Cochrany soukrom**í a smluvní podmínky aplikace Microsoft apps a sayste zjistili, jak bude aplikace Microsoft apps & services zpravývat a chránit vaše data.

Změny můžete kdykoli prov v účtu Google.

Přečtěte si, jak vám Google poma ji bezpečně sdílet data.

 $\checkmark$ 

 $\checkmark$ 

 $\checkmark$ 

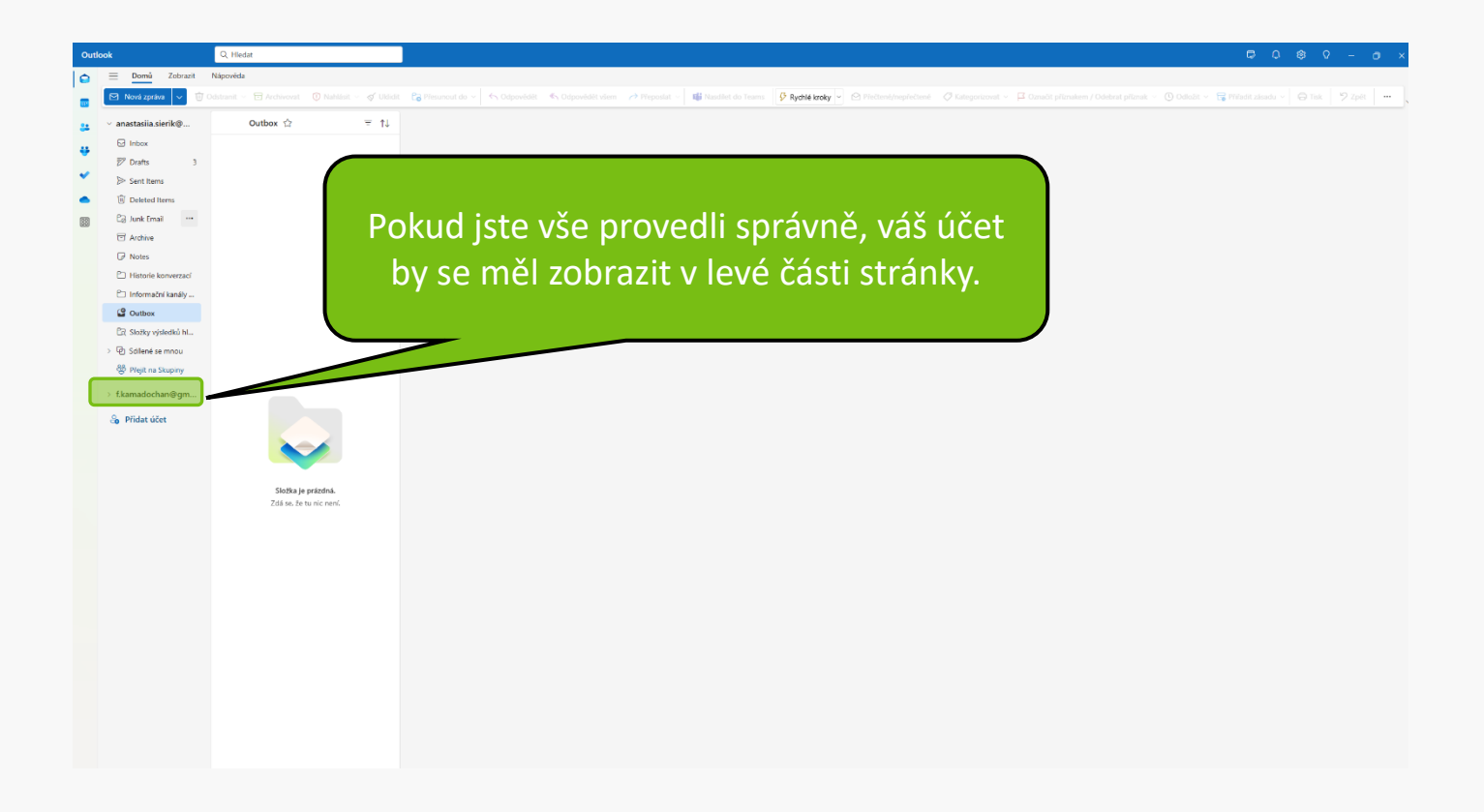

MENDELU
Odbor informačních
technologií

# Návod připravil

## Odbor informačních technologií MENDELU

tech.mendelu.cz